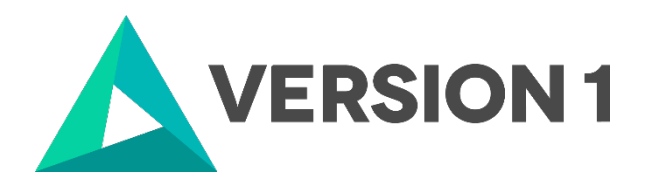

# Authorised User License Installation for IBM SPSS Modeler 18.5

@Copyright 2024 Version 1 – All Rights Reserved Company Classification: Client Confidential

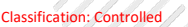

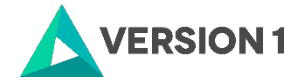

### Contents

| 1. | INTRODUCTION                         | 3  |
|----|--------------------------------------|----|
| 2. | INSTALLATION OF MODELER 18.5         | 4  |
| 3. | LICENSING IBM SPSS MODELER 18.5      | 7  |
| 4. | INSTALLATION OF MODELER 18.5 PREMIUM | 9  |
| 5. | APPLYING FIX PACKS                   | 11 |

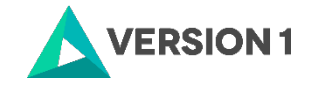

# **1. INTRODUCTION**

These instructions are for installing the IBM SPSS Modeler 18.5 Site License for Windows desktop computers. A site license allows you to install IBM SPSS Modeler 18.5 for Windows on as many computers as the number of licenses you purchased. You will need your authorisation code to license the IBM SPSS Modeler 18.5 Site License. To install, you must be logged on to your computer with administrator privileges.

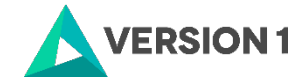

# 2. INSTALLATION OF MODELER 18.5

In this section, follow the eight steps to install Modeler. *During the installation process, you will be asked to close documents that are open and to restart your machine. Ensure that you have saved and closed documents prior to the installation of Modeler.* You will be given the option as to whether you want to restart your machine now or later.

1. After the download, extract the SPSS Modeler zip file. You must go to the zipped folder, right-click and select 'Extract All'. This will extract the contents of the folder.

| Modeler | Professional | Version | 18.5 | Windows |
|---------|--------------|---------|------|---------|
|         |              |         |      |         |

2. Find the setup.exe file and select 'Run as administrator' if possible.

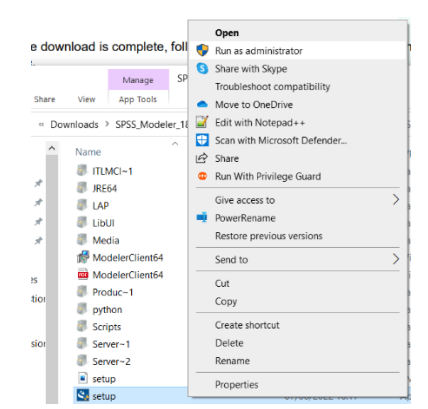

3. Click 'Next'.

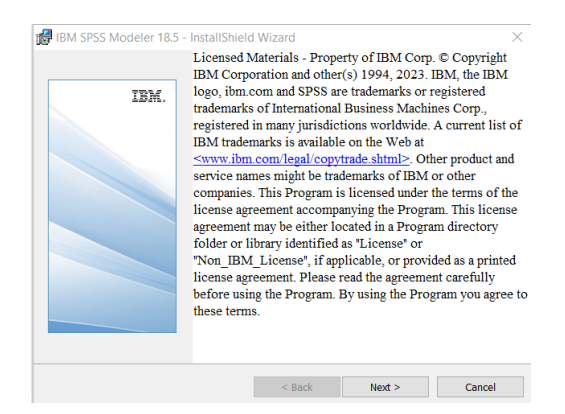

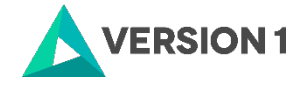

4. Accept the license agreement and click 'Next'.

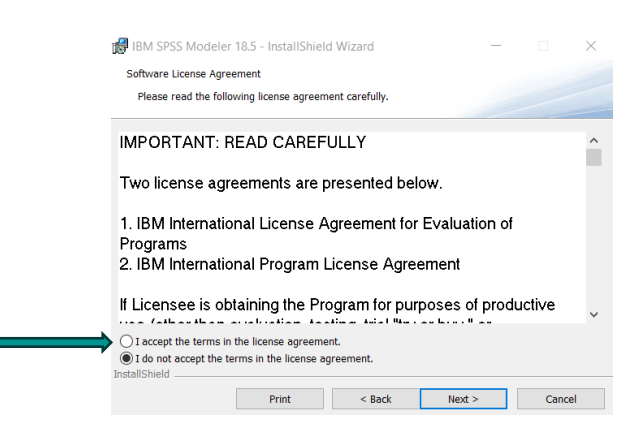

5. Modeler will be installed to a default location. To change this location, select 'Change...'.

| Click Ne   | xt to install to this folder, or o | click Change to install | to a different folder. |        |
|------------|------------------------------------|-------------------------|------------------------|--------|
| <b>P</b> 7 | Install IBM SPSS Modeler :         | 18.5 to:                |                        |        |
|            | C:\Program Files\IBM\SPS           | S\Modeler\18.5\         |                        | Change |
|            |                                    |                         |                        |        |
|            |                                    |                         |                        |        |
|            |                                    |                         |                        |        |
|            |                                    |                         |                        |        |
|            |                                    |                         |                        |        |
|            |                                    |                         |                        |        |
|            |                                    |                         |                        |        |
|            |                                    |                         |                        |        |

6. Click 'Install' to begin the installation.

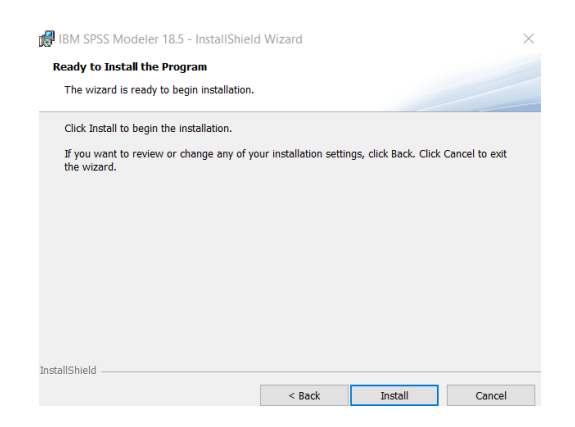

7. Click 'Finish' to complete the installation.

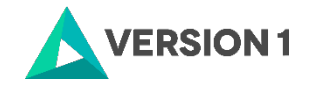

| 🕼 IBM SPSS Modeler 18.5 - | InstallShield Wizard                                                                                                    |   |
|---------------------------|----------------------------------------------------------------------------------------------------|---|
| IBM.                      | InstallShield Wizard Completed                                                                                                    |   |
|                           | The disadiantee unit of a success with the and the success with the and the success with the success with the success with the success with the success of the success of t | 5 |
|                           | Start IBM SPSS Modeler 18.5 now                                                                                                    |   |
|                           | < Back Finish Cance                                                                                                    | l |

8. Note you will receive a message that you must restart your machine for configuration changes.

| 🕼 IBM SP | SS Modeler 18.5 Installer Info                                                                       | ormation                                                                          | $\times$ |
|----------|----------------------------------------------------------------------------------------------------|-----------------------------------------------------------------------------------|----------|
| i        | You must restart your system for<br>changes made to IBM SPSS Mo<br>Click Yes to restart now or No if | or the configuration<br>deler 18.5 to take effect.<br>'you plan to restart later. |          |
|          | Yes                                                                                                  | No                                                                                |          |

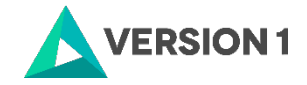

# **3. LICENSING IBM SPSS MODELER 18.5**

1. SPSS Modeler 18.5 is licenced through the Licence Authorisation Wizard which can be opened in a number of ways. Follow the six steps below to license your product.

A.) If you chose to 'Start IBM SPSS Modeler 18.5 now' by ticking the box in the last step, you will get the screen below.

| Your trial of IBM     | SPSS Modeler has expired.                                 |                 |
|-----------------------|-----------------------------------------------------------|-----------------|
| Learn more and pu     | rchase IBM SPSS Modeler.                                  | Buy Now         |
| If have you already i | ourchased IBM SPSS Modeler, please register your license. | License Product |

Please follow step 2 on part B below to license your product.

#### OR

B.) If you have a desktop Version of IBM SPSS Modeler 18.5 and you are licensing your own machine and have access to both admin rights and your Authorization code, please choose 'Authorized User License' and 'Next'.

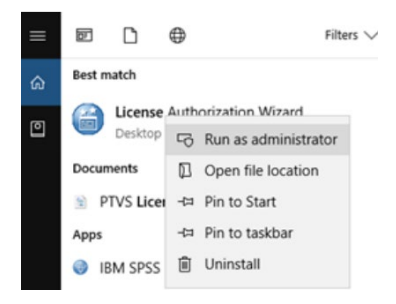

2. You will now be presented with this screen. Click 'Next'.

| IBM SPSS Modeler 18.<br>BM SPSS Modeler 18. | 5 installed in C:\Prog<br>5. ErrCode=1 SubCr | ram Files\IBM\SPSS\M<br>ide=18                                                                                                    | odeler/18.5\bin                                                       |                                                                        |                                                                                                    |
|---------------------------------------------|----------------------------------------------|----------------------------------------------------------------------------------------------------|-----------------------------------------------------------------------|------------------------------------------------------------------------|----------------------------------------------------------------------------------------------------|
|                                             |                                              |                                                                                                    |                                                                       |                                                                        |                                                                                                    |
|                                             |                                              |                                                                                                    |                                                                       |                                                                        |                                                                                                    |
|                                             |                                              |                                                                                                    |                                                                       |                                                                        |                                                                                                    |
|                                             |                                              |                                                                                                    |                                                                       |                                                                        |                                                                                                    |
|                                             |                                              |                                                                                                    |                                                                       |                                                                        |                                                                                                    |
|                                             |                                              |                                                                                                    |                                                                       |                                                                        |                                                                                                    |
|                                             |                                              |                                                                                                    |                                                                       |                                                                        |                                                                                                    |
|                                             |                                              |                                                                                                    |                                                                       |                                                                        |                                                                                                    |
|                                             |                                              |                                                                                                    |                                                                       |                                                                        |                                                                                                    |
|                                             |                                              |                                                                                                    |                                                                       |                                                                        |                                                                                                    |
|                                             |                                              |                                                                                                    |                                                                       |                                                                        |                                                                                                    |
|                                             | DBA SYSS Modeler 18                          | on orses income its income it for the sense of the organization of the sense of the sense of the | ex once noose is a forward if a forward if u right in the object cost | on ones access to transfer to Program Provide Construction (Source 18) | ola oficial indicate i i so straument in L o Fugliant resoluciono oficialidadente a son<br>UN SPES Modeler i ita : Enricadent StatiCodentia |

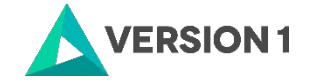

3. If you have a desktop Version of IBM SPSS Modeler 18.5 and you are licencing on your own machine and have access to both admin rights and your Authorisation Code, please choose 'Authorised User Licence' and 'Next'.

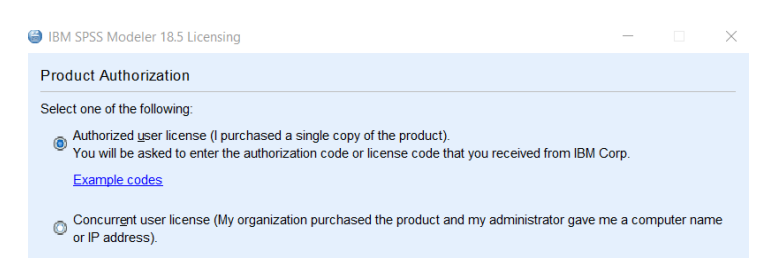

4. Please copy and paste your Authorisation Code into the space provided and click 'Next'.

| Startan a country reader                                                                          |
|---------------------------------------------------------------------------------------------------|
| cense your product. If you have already contacted IBM<br>se code(s) sent back to you by IBM Corp. |
|                                                                                                   |
| nter additional codes                                                                             |
|                                                                                                   |
|                                                                                                   |
| rp, over the internet.                                                                            |
|                                                                                                   |
|                                                                                                   |

5. If the licencing has been successful, you will see the screen below. If you receive an error message, please contact spssadmin@version1.com.

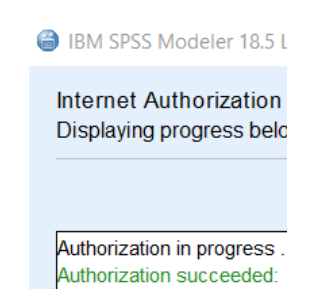

6. As the image below states, your IBM SPSS Modeler 18.5 will now be fully licensed when you open it next. You can click 'Finish' and restart your computer for the licencing to be fully activated. Note if you have not restarted your machine, you will receive a message asking you to restart your machine for changes to take effect.

| our license is effective | the next time you sta | rt your product. |  |  |  |
|--------------------------|-----------------------|------------------|--|--|--|
|                          |                       |                  |  |  |  |
|                          |                       |                  |  |  |  |
|                          |                       |                  |  |  |  |
|                          |                       |                  |  |  |  |
|                          |                       |                  |  |  |  |
|                          |                       |                  |  |  |  |
|                          |                       |                  |  |  |  |
|                          |                       |                  |  |  |  |
|                          |                       |                  |  |  |  |
|                          |                       |                  |  |  |  |
|                          |                       |                  |  |  |  |
|                          |                       |                  |  |  |  |

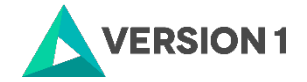

# 4. INSTALLATION OF MODELER 18.5 PREMIUM

1. Navigate to the location of Modeler Premium. Right click and select 'Extract All.

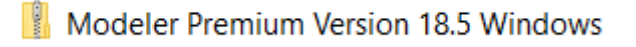

2. In the extracted folder, search for the setup file. Tight click and 'Run as Administrator'.

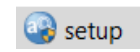

3. The installation of premium will start. Click 'Next'.

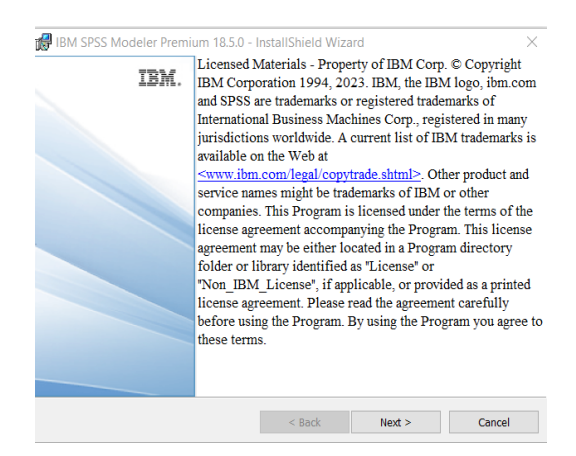

4. Accept the license agreement and click 'Next'.

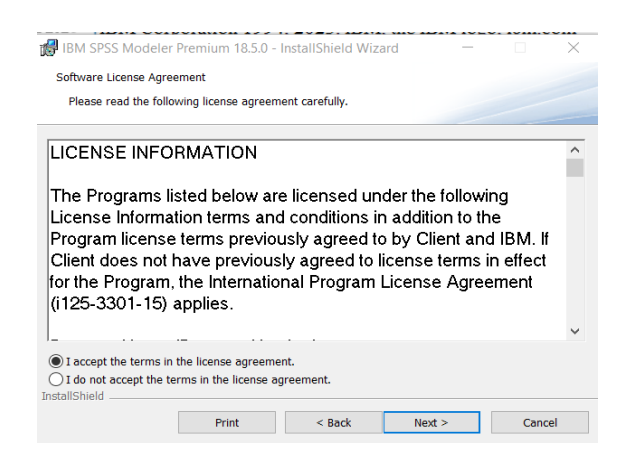

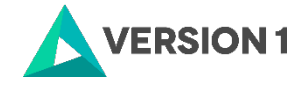

5. Click 'Next' to install to default installation folder.

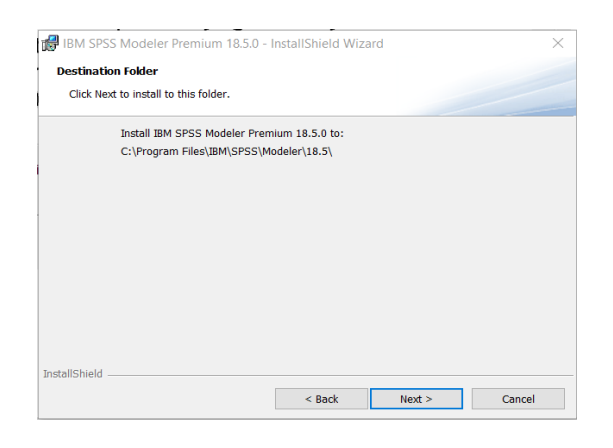

6. Click 'Install' to begin the installation.

| 👹 IBM SPSS Modeler Premium 18.5.0 - InstallShield Wizard                                                           |   |  |  |  |  |  |
|----------------------------------------------------------------------------------------------------|---|--|--|--|--|--|
| Ready to Install the Program                                                                                       |   |  |  |  |  |  |
| The wizard is ready to begin installation.                                                                         |   |  |  |  |  |  |
| Click Install to begin the installation.                                                                           |   |  |  |  |  |  |
| If you want to review or change any of your installation settings, click Back. Click Cancel to exit<br>the wizard. |   |  |  |  |  |  |
|                                                                                                    |   |  |  |  |  |  |
|                                                                                                    |   |  |  |  |  |  |
|                                                                                                    |   |  |  |  |  |  |
|                                                                                                    |   |  |  |  |  |  |
|                                                                                                    |   |  |  |  |  |  |
|                                                                                                    |   |  |  |  |  |  |
| InstallShield                                                                                                    | _ |  |  |  |  |  |
| < Back Install Cancel                                                                                              |   |  |  |  |  |  |

7. Click 'Finish' to compete the installation.

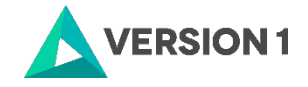

# **5. APPLYING FIX PACKS**

You will want to ensure that you apply any necessary fix packs at the latest fix pack level. Fix packs can be downloaded at <u>SPSS Customer Portal | SPSS Analytics Partner.</u>

Please ensure that you complete all pre-installation and post-installation tasks as described in the fix pack instructions.

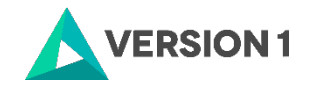

# VERSION 1

# Thank you

Contact: w: version1.com e: info@version1.com